# MANUAL

### CHANGES TO THE LEARNING AGREEMENT DURING THE MOBILITY

#### Step 1.

Log in into the university registration system <u>https://student.up.wroc.pl/erasmus\_eng/</u>

#### Step 2.

Click Learning Agreement - on the left side of your screen

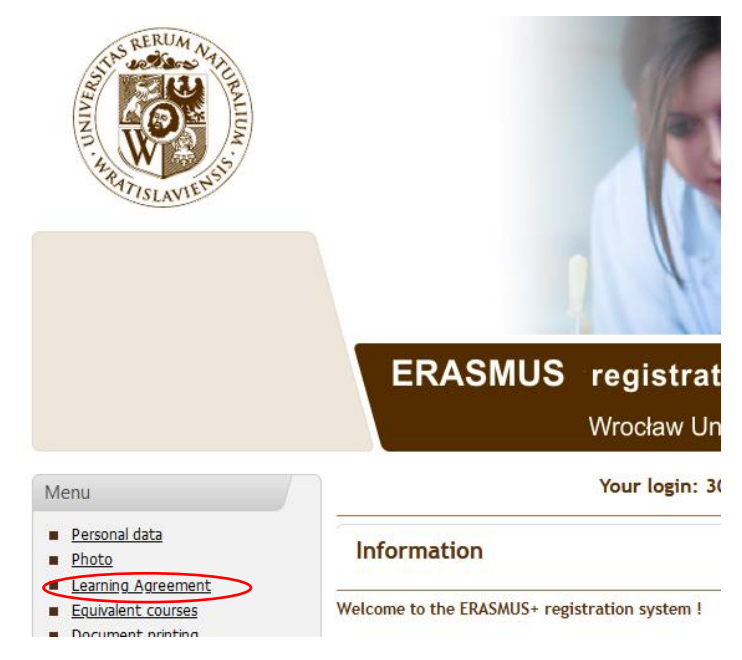

#### Step 3.

Follow the instruction. Pay attention to the reason for adding/deleting the course. If you make a mistake, scroll down to the bottom of the page and click on the red text.

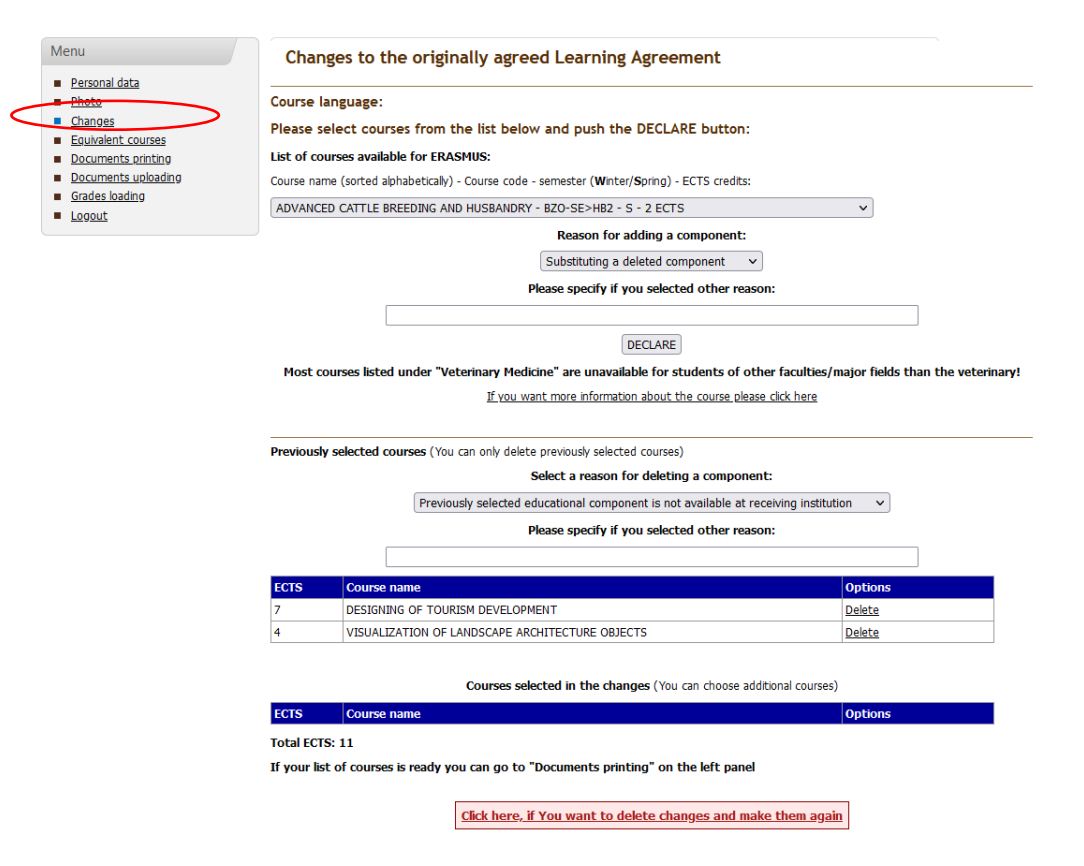

## Step 4.

Print the document (only part During the Mobility), sign it and deliver to your faculty coordinator.

|                                                                                            | ERASMUS                       | registration system<br>Wrocław University of Environmental and Life Sciences |
|--------------------------------------------------------------------------------------------|-------------------------------|------------------------------------------------------------------------------|
| Menu  Personal data  Photo Learning Agreement Documents printing Documents loading Loagout | Documents printing            |                                                                              |
|                                                                                            | Application for               | m Learning agreement                                                         |
|                                                                                            | Now print the documents, sign | and give for signing to your coordinators (home university).                 |